# Aphelion Java Toolkit Getting Started Guide

Release 1.1

DOC 0507-01

Product names mentioned in *Aphelion Java Toolkit Getting Started Guide* are trademarks of their respective manufacturers and are used here for identification purposes only.

Copyright ©1987-2002, LynuxWorks, Inc. All rights reserved. U.S. Patents 5,469,571; 5,594,903

Printed in the United States of America.

All rights reserved. No part of *Aphelion Java Toolkit Getting Started Guide* may be reproduced, stored in a retrieval system, or transmitted, in any form or by any means, electronic, mechanical, photographic, magnetic, or otherwise, without the prior written permission of LynuxWorks, Inc.

LynuxWorks, Inc. makes no representations, express or implied, with respect to this documentation or the software it describes, including (with no limitation) any implied warranties of utility or fitness for any particular purpose; all such warranties are expressly disclaimed. Neither LynuxWorks, Inc., nor its distributors, nor its dealers shall be liable for any indirect, incidental, or consequential damages under any circumstances.

(The exclusion of implied warranties may not apply in all cases under some statutes, and thus the above exclusion may not apply. This warranty provides the purchaser with specific legal rights. There may be other purchaser rights which vary from state to state within the United States of America.)

# Contents

| PREFACE   | ·                                                 |     |
|-----------|---------------------------------------------------|-----|
|           | For More Information                              | iii |
|           | Typographical Conventions                         | iv  |
|           | Special Notes                                     | iv  |
|           | Technical Support                                 | v   |
|           | LynuxWorks U.S. Headquarters                      | v   |
|           | LynuxWorks Europe                                 | v   |
|           | World Wide Web                                    | v   |
| CHAPTER 1 |                                                   | 1   |
|           | Overview                                          | 1   |
|           | Aphelion Debugger                                 | 2   |
| CHAPTER 2 | INSTALLING AND STARTING                           | 3   |
|           | Before Installing                                 | 3   |
|           | Supported Hosts and Targets                       | 3   |
|           | System Requirements                               | 3   |
|           | Installation Instructions                         | 4   |
|           | After Installing                                  | 4   |
|           | LynxOS Target System Configuration                | 4   |
|           | Increasing the Default Data Size in /etc/starttab | 9   |
|           | Windows Configuration Instructions                | 9   |
|           | Licensing                                         | 9   |
|           | License File                                      | 9   |
|           | Launching the Host ID Generator                   | 10  |
|           | Starting Apogee Aphelion                          | 10  |
|           | Toolbar Buttons                                   |     |

|           | Debug Toolbar Buttons                      |    |
|-----------|--------------------------------------------|----|
| CHAPTER 3 | CREATING JAVA PROJECTS                     | 15 |
|           | Creating a Simple Java Project Hello World |    |
|           | Adding and Editing Source Files            |    |
|           | Compiling the Project                      |    |
|           | Running the Project                        |    |
| Chapter 4 | DEBUGGING A PROJECT                        | 25 |
|           | Creating the Project                       |    |
|           | Building the Source                        |    |
|           | Debugging the Project                      |    |
| CHAPTER 5 | KNOWN PROBLEMS AND LIMITATIONS             |    |
|           | Debugging Limitations                      |    |
|           | Updating Display Windows                   |    |
| INDEX     |                                            | 35 |

# Preface

# For More Information

For more information on the features of LynxOS, refer to the following printed and online documentation.

LynxOS Release Notes

This printed document contains late-breaking information about the current release.

• LynxOS Installation Guide

This manual supports the initial installation and configuration of LynxOS and the X Windows System.

• LynxOS User's Guide

This document contains information about basic system administration and kernel level specifics of LynxOS. It contains a "Quick Starting" chapter and covers a range of topics, including tuning system performance and creating kernel images for embedded applications.

Online information

Information about commands and utilities is provided online in text format through the **man** command. For example, a user wanting information about the GNU compiler would use the following syntax, where **gcc** is the argument for information about the GNU compiler:

#### man gcc

More recent versions of the documentation listed here may also be found online.

# **Typographical Conventions**

The typefaces used in this manual, summarized below, emphasize important concepts. All references to file names and commands are case sensitive and should be typed accurately.

| Kind of Text                                                                                                    | Examples                                                                                                    |
|----------------------------------------------------------------------------------------------------|----------------------------------------------------------------------------------------------------|
| Body text; <i>italicized</i> for emphasis, new terms, and book titles                                                                                                    | Refer to the LynxOS User's Guide.                                                                                                    |
| Environment variables, file names,<br>functions, methods, options, parameter<br>names, path names, commands, and<br>computer data<br>Commands that need to be highlighted<br>within body text, or commands that must be<br>typed as is by the user are <b>bolded</b> . | ls<br>-l<br>myprog.c<br>/dev/null<br>login: <b>myname</b><br># cd /usr/home                                                                                                    |
| Text that represents a variable, such as a file<br>name or a value that must be entered by the<br>user                                                                                                    | cat filename<br>mv file1 file2                                                                                                    |
| Blocks of text that appear on the display<br>screen after entering instructions or<br>commands                                                                                                    | Loading file /tftpboot/shell.kdi<br>into 0x4000<br>File loaded. Size is 1314816<br>Copyright 2000 LynuxWorks, Inc.<br>All rights reserved.<br>LynxOS (ppc) created Mon Jul 17<br>17:50:22 GMT 2000<br>user name: |
| Keyboard options, button names, and menu sequences                                                                                                    | Enter , Ctrl-C                                                                                                    |

## **Special Notes**

The following notations highlight any key points and cautionary notes that may appear in this manual.

**NOTE:** These callouts note important or useful points in the text.

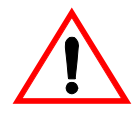

**CAUTION!** Used for situations that present minor hazards that may interfere with or threaten equipment/performance.

# **Technical Support**

LynuxWorks Technical Support is available Monday through Friday (holidays excluded) between 8:00 AM and 5:00 PM Pacific Time (U.S. Headquarters) or between 9:00 AM and 6:00 PM Central European Time (Europe).

The LynuxWorks World Wide Web home page provides additional information about our products.

#### LynuxWorks U.S. Headquarters

Internet: support@lnxw.com Phone: (408) 979-3940 Fax: (408) 979-3945

#### LynuxWorks Europe

Internet: tech\_europe@lnxw.com Phone: (+33) 1 30 85 06 00 Fax: (+33) 1 30 85 06 06

### World Wide Web

http://www.lynuxworks.com

Preface

# CHAPTER 1 Introduction

### **Overview**

The Aphelion Java Toolkit for LynxOS provides developers the ability to create, debug, and compile Java and C/C++ applications for LynxOS embedded environments.

The Aphelion toolkit includes the following components:

- Aphelion Integrated Development Environment (IDE)
- Apogee's Java Compiler
- Apogee's Java Native Method Optimizer
- Java 2 Micro Edition Connected Device Configuration Java Virtual Machine (J2ME CDC JVM)

The Aphelion Integrated Development Environment (IDE) uses a similar look-andfeel of Microsoft Visual Studio. With Aphelion, users can create and manage projects, edit source code files, compile projects, and debug applications all from a Windows host system.

When a project is ready to be compiled, the Aphelion IDE uses the Apogee Java compilers Java into standard class files that can run on any Sun-compliant Java Virtual Machine. The IDE also uses the Apogee compiler to create a Java Virtual Machine.

## **Aphelion Debugger**

The Aphelion integrated debugger uses the look-and-feel of Microsoft Visual Studio and allows users to debug Java applications across a network.

The Aphelion debugger also provides the ability to debug across the bytecode/native-code boundary. The transition between a byte-code method that calls a native code method is handled transparently by the debugger. For example, switching between the byte-code method foo(), and the native method bar()updates the disassembly display based on the implementation of the method (Java, or C/C++). The call stack displays the variables & disassembly information in byte-code context, or native-code context. Stepping into a native-code from a bytecode, or vice-versa automatically switches the debugger between diassembly displays.

# CHAPTER 2 Installing and Starting

## **Before Installing**

The Aphelion Java Toolkit for LynxOS includes components that must be installed on both the Windows host and Target system before users can develop Java applications.

#### **Supported Hosts and Targets**

The following cross development hosts and targets are supported:

| Table 2-1: | Supported | Host and | Target : | Systems |
|------------|-----------|----------|----------|---------|
|------------|-----------|----------|----------|---------|

| Supported Host Platform | Supported Target Systems   |
|-------------------------|----------------------------|
| Windows 2000            | LynxOS 4.0, Beta 2<br>-x86 |

#### **System Requirements**

The following system requirements must be met before installing Aphelion IDE:

#### Table 2-2: System Requirements

| Requirement | Host  | Target             |
|-------------|-------|--------------------|
| Hard Disk   | 15 MB | 5 MB               |
| RAM         | 32 MB | 20 MB for CDC J2ME |

## Installation Instructions

Aphelion must be installed on top of a pre-existing LynxOS Windows Cross Development Environment.

Install Aphelion by double-clicking on the setup.exe icon from the CD-ROM. Follow the InstallShield instructions to complete the installation.

**NOTE:** It is important to set the correct path to the LynxOS Cygwin tools during initial installation of Apogee's Aphelion. Failure to set the correct paths results in linking errors and incomplete builds.

## After Installing

Several post-installation steps are required to configure both the host and target systems before using Aphelion. The following sections describe the required configurations.

**NOTE:** Aphelion must have direct access to the Java project files, source code, and project libraries on the LynxOS target system. Aphelion must be able to read and write to the LynxOS filesystem where these files are kept. Exporting the LynxOS filesystem via Samba is required. See "Configuring Samba for LynxOS" on page 7.

#### LynxOS Target System Configuration

The following sections describe the configuration steps required on the LynxOS target system.

#### Creating an Apogee Directory

Users should create a project directory for Apogee target components required by Aphelion. This is the directory that is exported to the Windows host. For example, /usr/apogee/. The project directory requires that the read, write, and execute bits are set. Use the following commands to create and set the permissions for a project directory:

```
# mkdir /usr/apogee
# chmod 775 /usr/apogee
```

#### Adding Required Java Components to the Target

Before building and debugging Java applications with Aphelion, users must install several Java system class files and utilities to the target system. These target files are available as tar archives in the target directory of the Apogee installation directory. The required target system tar archives are:

- RunTime.tar
- LynxOSdebugger.tar

Use the following instructions to properly setup the target system Java components:

- 1. Copy these tar archives to the Apogee directory on the LynxOS target system with FTP, Samba (see "Configuring Samba for LynxOS" on page 7), or another utility.
- 2. Change to the Apogee directory.

# cd <apogee\_dir>

Where <apogee\_dir> is the Apogee Directory (/usr/apogee, for example).

3. Untar the RunTime.tar archive.

# tar xvf <path>RunTime.tar

Where *<path>* is the location of the RunTime.tar file. The runtime components are installed in the current directory.

4. Change to the /usr/bin directory and untar the LynxOSdebugger.tar archive.

# cd /usr/bin

# tar xvf <path>LynxOSdebugger.tar

Where *<path>* is the location of the LynxOSdebugger.tar file. The debugging components are installed in the /usr/bin directory.

The following files are copied to the target system:

Table 2-3: Target System Files

| Tar Archive        | Path                                                     | Filename                                                                                                    |
|--------------------|----------------------------------------------------------|----------------------------------------------------------------------------------------------------|
|                    | <apogee_dir>/apgoee/lib/</apogee_dir>                    | foundation.jar                                                                                                    |
|                    | <pre><apogee_dir>/apogee/lib/security</apogee_dir></pre> | java.policy<br>java.security                                                                                                    |
| RunTime.tar        | <apogee_dir>/apogee/samples/src</apogee_dir>             | Hello/HelloWorld.java<br>Loops/Fibonacci.java<br>Loops/FloatingPoint.java<br>Loops/IntegerALU.java<br>Loops/Loops.java<br>Loops/TestCase.java<br>Loops/Timer.java<br>NativeArgs/CmdLine.java<br>NativeArgs/native_code.c |
|                    | <apogee_dir>/apogee/samples/projects</apogee_dir>        | readme.txt                                                                                                    |
| LynxOSdebugger.tar | /usr/bin/                                                | aphgdb<br>remoteaphgdb                                                                                                    |

### Adding .rhosts & /etc/hosts.equiv file

Users must add a .rhosts file to their LynxOS home directory, enabling Aphelion to issue remote commands to the target. A sample .rhosts file is shown below:

| trustedhost             | trusteduser |
|-------------------------|-------------|
| windows1.lynuxworks.com | dan         |
| windows1.lynuxworks.com | root        |
| 1                       |             |

Figure 2-1: Example .rhosts file

Update the hosts.equiv to add the name of the Windows host. For example:

```
#
# $Date: 1996/12/09 23:41:16 $
# $Revision: 5.2 $
#
lynx
lynx10b
lynx386a
lynx386b
lynx386c
windows1
```

#### Figure 2-2: Example /etc/hosts.equiv file

#### Configuring Samba for LynxOS

The target system Java project files, Java libraries, and other project files must be accessible from a Windows host via an exported filesystem. The simplest way to do this is with Samba.

Install Samba on the LynxOS host (if required). Edit the smb.conf file to add the shared filesystem and start the samba daemons.

The following steps provide an example samba configuration:

1. If not already installed, run the Install.samba script to install the Samba components.

#### # Install.samba

2. Create an smb.conf file to configure Samba for the network. This file must exist in the lib/ directory of the Samba installation directory

(default is /usr/samba/lib). A sample smb.conf file is provided below.

```
[global]
  workgroup = lynuxworks
  wins server = pdc.lynuxworks.com
  wins support = no
[tmp]
  comment = Temporary file space
  path = /tmp
  read only = yes
  public = yes
[public]
 path = /usr/apogee
  public = yes
  only guest = yes
 writable = yes
 printable = no
  case sensitive = yes
  preserve case = yes
```

#### Figure 2-3: Sample smb.conf file

**NOTE:** The parameters case sensitive and preserve case included in public must be set to yes. If case sensitivity is disabled, errors may occur when accessing or writing files.

3. Start the Samba daemons smbd, and nmbd.

```
# /usr/samba/bin/smbd -D
```

# /usr/samba/bin/nmbd -D

See the *LynxOS Networking Guide* and the Samba man pages for additional configuration information.

Once Samba is configured on the LynxOS system, map a network drive on the Windows system to the LynxOS shared filesystem. For more information, see "Windows Configuration Instructions" on page 9.

### Increasing the Default Data Size in /etc/starttab

The Aphelion debugger requires a larger data size than the default LynxOS configuration. Edit the /etc/starttab file and change the default data size as follows:

```
# Data, stack, and core file limits (in Kbytes)
```

16384

Change value to:

131072

After updating the value, reboot the LynxOS system.

### Windows Configuration Instructions

From the Windows host where Apogee's Aphelion is installed, map a network drive to the LynxOS shared filesystem.

- 1. Open Windows Explorer.
- 2. Select Tools->Map a Network Drive.
- 3. Select the Drive Letter and LynxOS target system directory.
- 4. Click OK.

# Licensing

The Aphelion Java Toolkit for LynxOS must be licensed with the Globetrotter FLEXIm License Manager. For a detailed description of the FLEXIm licensing software, refer to the http://www.globetrotter.com web site.

### License File

The license file license.dat contains a specific key required by FLEXIm to license the product. Customers must contact LynuxWorks Customer Support for the appropriate keys to be included in the license.dat file.

Before calling LynuxWorks Customer Support, users must have their host ID number available. See the next section for information on generating a unique host ID.

#### Launching the Host ID Generator

In order to obtain a license from LynuxWorks, users must obtain a unique host ID of their system. The lmhostid.exe executable generates a unique host ID number that is used to generate a license key for the license.dat file.

To obtain a host ID, use the following instructions:

- 1. Open a DOS prompt and change to the Apogee Installation bin\ directory on the Windows host. For example,
- C:\ cd Program Files\Apogee\Aphelion CDC for LynxOS x86\bin
  - 2. Run lmhostid.exe with the Disk Serial Number generator option:

 $C: \ lmhostid.exe -vsn$ 

```
C:\Program Files\Apogee\Aphelion CDC for LynxOS x86\bin>lmhostid.exe -vsn
lmhostid - Copyright(C) 1989-1999 Globetrotter Software, Inc.
The FLEXlm host ID of this machine is "DISK_SERIAL_NUM=30e93320"
```

#### Figure 2-4: Imhostid Output

When contacting LynuxWorks for the license keys for the license.dat file, use the host ID number displayed.

## **Starting Apogee Aphelion**

Start Apogee Aphelion by double-clicking on the Apogee Aphelion CDC icon on the desktop, or click Start -> Programs -> Apogee Aphelion -> Aphelion CDC for LynxOS x86.

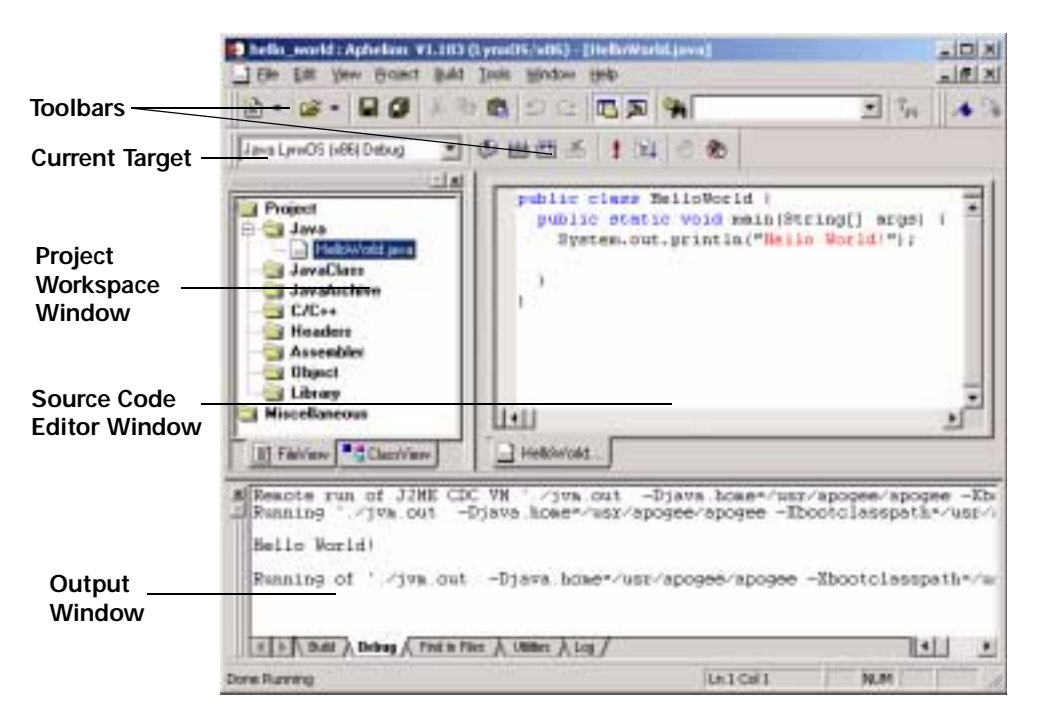

The following figure details the main window of the Aphelion IDE:

#### Figure 2-5: Aphelion IDE Interface

| Toolbars                  | Provides quick access to many IDE functions, including file options, build options, and debugging options.                                |
|---------------------------|----------------------------------------------------------------------------------------------------|
| Current Target            | Displays the current configuration for the project (Debug/Release) to be used when building.                                              |
| Source Code Editor Window | Displays the source or class file information selected in the Project Files<br>Window. Here, users can edit source code and update files. |
| Project Workspace Window  | Displays the source code files included in the project. Also displays the Java classes.                                                   |
| Output Window             | displays system messages on compilation status, debugging information, and error logs.                                                    |

#### **Toolbar Buttons**

Some of the Toolbar buttons are described below:

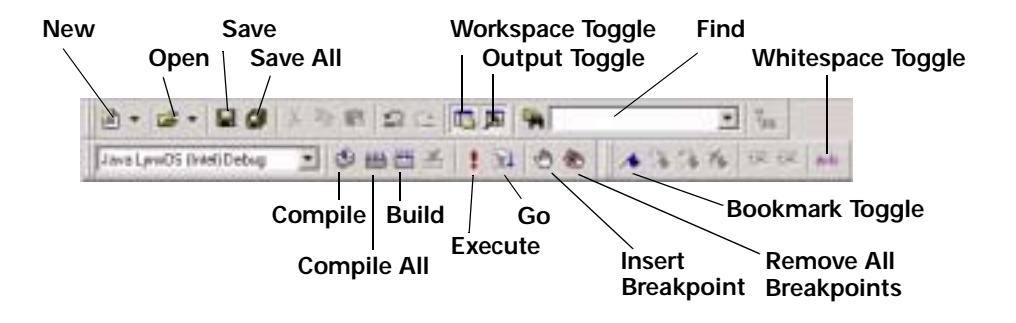

| Figure 2-6: Toolbar Buttons |  |
|-----------------------------|--|
|-----------------------------|--|

| New                       | New Document or Project                                 |  |
|---------------------------|---------------------------------------------------------|--|
| Open                      | Opens Document or Project                               |  |
| Save                      | Saves Document or Project                               |  |
| Save All                  | Saves all Documents and Projects                        |  |
| Workspace Toggle          | Toggles Workspace pane on or off                        |  |
| Output Toggle             | Toggles Output pane on or off                           |  |
| Find                      | Find keyword in a file or directory                     |  |
| Compile                   | Compiles current file only                              |  |
| Compile All               | Compiles all files                                      |  |
| Build                     | Rebuilds project                                        |  |
| Execute                   | Rebuilds (if needed) and executes project on the target |  |
| Go                        | Start Debugging                                         |  |
| Insert/ Remove Breakpoint | Inserts or removes breakpoints to/from source           |  |
| Remove All Breakpoints    | Removes all breakpoints                                 |  |
| Bookmark Toggle           | Toggles Bookmark insertion at cursor point              |  |
| Whitespace Toggle         | Toggles indent symbols in Source Code Editor Window     |  |

### **Debug Toolbar Buttons**

The Debugging Toolbar buttons are described below:

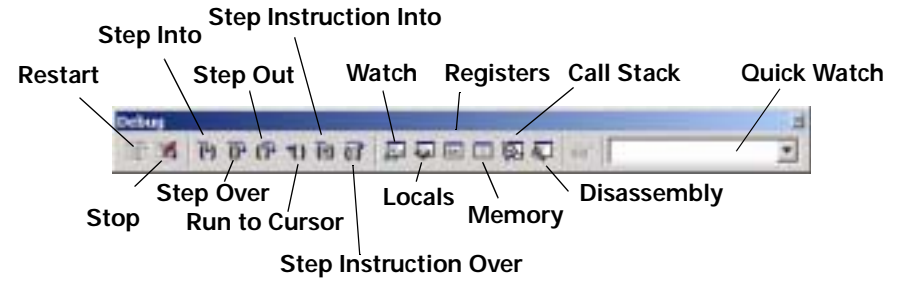

| Figure | 2-7. | Debugging | Toolbar |
|--------|------|-----------|---------|
| riguic | 2-1. | Debugging | 1001041 |

| Restart               | Restart Debugging                                |
|-----------------------|--------------------------------------------------|
| Stop                  | Stop Debugging                                   |
| Step Into             | Step into function                               |
| Step Over             | Step over function                               |
| Step Out              | Step out of function                             |
| Run to Cursor         | Run program to cursor point                      |
| Step Instruction Into | Step into assembly or byte-code line instruction |
| Step Instruction Over | Step over assembly or byte-code line instruction |
| Watch                 | Open Watch Window                                |
| Locals                | Open Local Variable Window                       |
| Registers             | Open Register Window                             |
| Memory                | Open Memory Window                               |
| Call Stack            | Open Call Stack Window                           |
| Disassembly           | Open Disassembly Window                          |
| Quick Watch           | Open Quick Watch Window                          |

# CHAPTER 3 Creating Java Projects

## **Creating a Project**

There are two types of projects that users can create in the Aphelion Java Toolkit for LynxOS:

- Java --The Java LynxOS option creates Java class files and a JVM from Java source files and C/C++ native methods.
- **C-C++-**-The C-C++ LynxOS option is specific to creating C or C++ projects *only*. This option is used to create non-Java projects with Aphelion.

The following section provides a step by step example of creating and compiling a Java project with Aphelion.

## Creating a Simple Java Project -- Hello World

This section describes the steps required to create a simple Hello World application in Java.

- Start Aphelion by double-clicking on the Aphelion Icon on the desktop, or clicking Start -> Programs -> Apogee Aphelion -> Apogee Aphelion CDC for LynxOS x86.
- 2. In the Aphelion interface, click File-> New Project.

| ew Project                                |   | 112      |
|-------------------------------------------|---|----------|
| Project game                              |   | Dade     |
| helo, work                                |   | Cascel   |
| Battome                                   |   |          |
| ØJava LyreGS (x86)<br>□C C++ LyreGS (x86) |   |          |
| Discharp                                  |   |          |
| F. (projects/hello_world                  | - | Advanced |
| P (next files upon project creation       |   |          |

The following window appears:

Figure 3-1: New Project Window

Type in a name for the project in the **Project name** field (hello\_world, for example), and select the platform of the project. For the purposes of this example, select Java LynxOS (x86).

Also, in the **Directory** field type in the name of the LynxOS mounted filesystem.

- 3. Click the Create button when finished.
- 4. The user is prompted to add Java source files to the project:

Users can Click the **Cancel** button, as this example demonstrates creating Java source within the IDE.

The Aphelion IDE main window appears with the default settings for the hello\_world project:

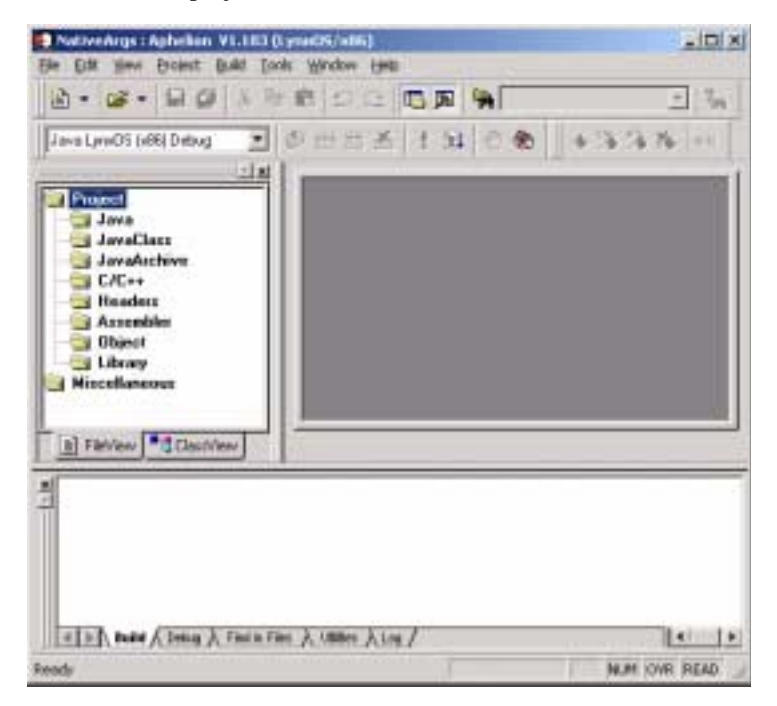

Figure 3-2: Aphelion IDE Main Window

### **Adding and Editing Source Files**

To create and add a Java source file to the project, use the following instructions:

- 1. Click File-> New to create a new file. An empty file called Untitled appears in the Source Code Editor Window.
- 2. Type in the following code in the Source Code Editor Window:

```
public class HelloWorld {
    public static void main(String args[]) {
        System.out.println("Hello World!");
    }
}
```

Figure 3-3: Java Hello World Application

The source for this Hello World application is included with the Apogee product in the samples/src/Hello directory in the Apogee Installation directory.

 Save the project by clicking File -> Save as... Save the file in the hello\_world directory as HelloWorld. java.

**NOTE:** It is important to note that the Java source code filename match the Java Class name.

4. Add the HelloWorld.java file to the Java source code directory by clicking Project->Add Files.

| helo_wark      | 4-Jevel, ymcOS(c/B6)-Debug<br>4-Jevel, ymcOS(c/B6)-Pielease |   |           |
|----------------|-------------------------------------------------------------|---|-----------|
| File game:     | [HalloWatt]ava                                              | _ | juat      |
| Files of type: | Java films (* java)                                         | - | Carcel    |
| ingert into:   | Ølava LynxDS (x88) Debug<br>Ølava LynxDS (x88) Release      |   | Select Al |
|                |                                                             |   |           |

#### Figure 3-4: Add Files to Project Window

5. Select the HelloWorld. java file and click Insert.

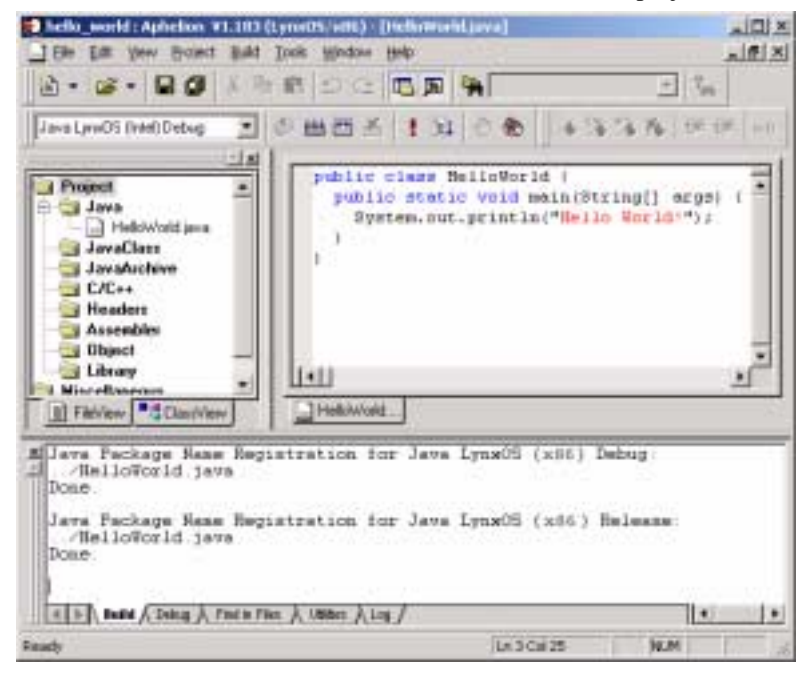

6. The HelloWorld. java source code is added to the project:

Figure 3-5: Adding Source Code to a Project

#### **Changing the Project Settings**

Before compiling the project, users must configure the project settings to specify the Java environment variable CLASSPATH, as well as define user settings on the target system.

- 1. Click Project->Settings.
- 2. Click on the Classpath tab.
- 3. In the Classpath Entries drop-down list, select Run-Time.
- 4. Replace <TARGET-SYS APOGEE INSTALLATION DIR> with the Windows network drive letter and path to the LynxOS Target. For

example F:\. This is the location where the Apogee Java foundation. jar support file is located.

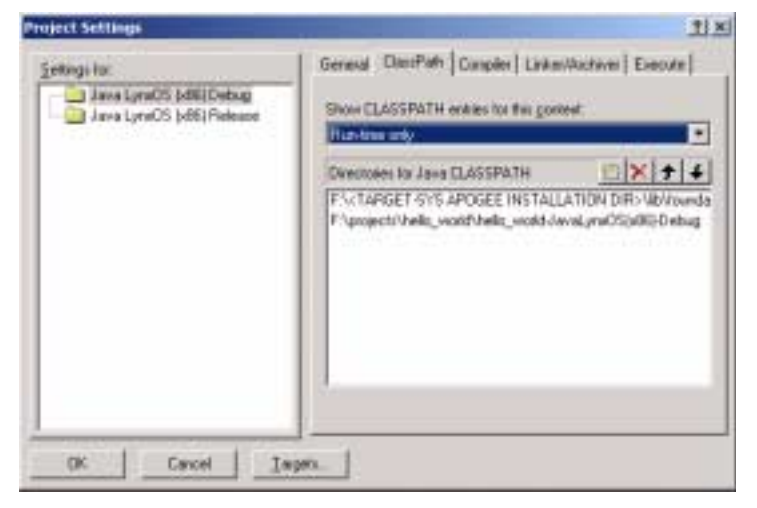

#### Figure 3-6: CLASSPATH Project Settings

- 5. Click on the **Execute** tab.
- 6. In the Target System Parameters pane, type in the target system name and user name to use when running projects. Also, type in the target system directory that is shared on the windows host (for example, /usr/apogee)

7. Enter the Java Class Name in the Main Java Class Name field. Click the Browse button to browse the target.

| General ClassPath Complex Linkes/Auchiver Execute                                                  |
|----------------------------------------------------------------------------------------------------|
|                                                                                                    |
| Main Java Class Name                                                                               |
| Taget unters parameters<br>Taget accen Use dan But (2015)<br>parte Excelos Lived Different descher |
|                                                                                                    |

Figure 3-7: Execute Project Settings

#### **Compiling the Project**

Building the project creates the Java class files, JVM and other support files. Once compiled, the application can be executed from the Aphelion interface, or run manually on the target. For more information on running the application manually, see "Running the Project from the LynxOS Command Line" on page 22.

To compile the project, use the following instructions:

- 1. Select either Debug (compile with debugging information) or Release (compile without debugging information) in the **Current Target** field.
- 2. Click the **Build** button. All of the project files are compiled, linked and saved in the project directory, in either the Debug or Release folder.

#### **Running the Project**

To run the project from the Apogee's Aphelion interface, click on the **Execute Program** button. The project runs in the **Output Window** of the Aphelion interface.

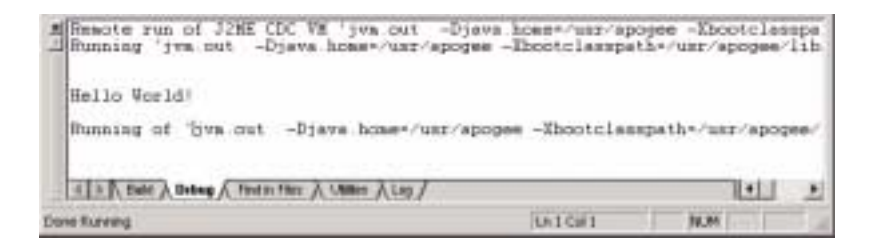

Figure 3-8: Running the Project

The Aphelion interface does not allow for user input when running applications. Java applications that require user interaction must be run from the LynxOS command line.

#### Running the Project from the LynxOS Command Line

Aphelion creates a script that allows users to quickly run their Java projects. The script \_runit.aph runs the jvm.out file with all of the Java classpath, Java home, and other variable definitions set. To run the Java project, type:

# ./\_runit.aph

#### Running jvm.out Manually for J2ME

Though the jvm.out file can be run from the \_runit.aph script, in some cases, users may want to run the jvm.out manually. To do so, certain environment variables, classpaths, and other options must be set.

The syntax used when running jvm.out is as follows:

```
# <VM_NAME> -Djava.home=<JAVAHOME> \
-Xbootclasspath=<APP_SPECIFIC_CLASSPATH> \
-Djava.class.path=<PATH><MAINCLASS> <OPTIONAL ARGS>
```

The following table provides descriptions of the arguments to the Java Virtual Machine.

Table 3-1: J2ME JVM Arguments & Descriptions

| Option                                                                | Description                                                                                                    |
|-----------------------------------------------------------------------|----------------------------------------------------------------------------------------------------|
| <vm_name></vm_name>                                                   | This is the name of the Java Virtual Machine that is<br>produced by Aphelion. By default, the filename is called<br>jvm.out. Check the project settings to verify the JVM<br>filename. |
| -Djava.home=< <i>JAVAHOME&gt;</i>                                     | This is the Java classpath for the application to run.                                                                                                    |
| -Xbootclasspath=<br><app_specific_classpath></app_specific_classpath> | This is the pathname that contains the foundation.jar file on the target. For example, /usr/apogee/lib.                                                                                |
| -Djava.class.path=<br><path><mainclass></mainclass></path>            | This is the full pathname and name of the Java class<br>containing the main() method. For example, the main()<br>method is contained in the class HelloWorld:.                         |
| <optional_args></optional_args>                                       | Any additional arguments.                                                                                                    |

For example, to run the HelloWorld class with the build JVM, type in the following command:

```
bash-2.02# jvm.out -Djava.home=/usr/apogee \
-Xbootclasspath=/usr/apogee/lib/foundation.jar \
-Djava.class.path=. HelloWorld
```

# CHAPTER 4 Debugging a Project

This chapter details creating and debugging a Java project with both Java and native code.

## **Creating the Project**

Create an empty Java project.

- 1. Select New -> Project from the Aphelion Interface.
- 2. The New Project Window appears. Type in a project name (nativeArgs in this example), select the Java LynxOS Platform, and specify the project directory (if necessary).

| Project game                           | Dade                 |
|----------------------------------------|----------------------|
| native/up:                             | Cancel               |
| Ballomu                                |                      |
| ®Awa LywoS (x86)<br>⊡C C++ LywoS (x86) |                      |
| Disectory                              |                      |
| F (papients/oativeArter                | and in the second of |

#### Figure 4-1: Creating the nativeArgs Project

3. The Add Files to Project Window appears. Several Java and Native Method source files are included with Aphelion. These example source files are located in the samples/src directory of the Aphelion Installation directory on the Windows host. In the nativeArgs example directory, add the files CmdLine.c, native\_code.c to the project.

| Laok ya 🕒                                               | Native-Args                                                                                                    |   | - 11                |
|---------------------------------------------------------|----------------------------------------------------------------------------------------------------|---|---------------------|
| E CodLine.)<br>Instive_co                               | era<br>de c                                                                                                    |   |                     |
|                                                         |                                                                                                    |   | Iniat               |
| Filogene                                                | -                                                                                                    |   | pane.               |
| File gane:<br>Files of type:                            | Al Files (2.7)                                                                                                    | - | Carcel              |
| File game:<br>Files al (goo<br>Ingent into:             | <br> Al Files (* *)<br> ≪Leve LyreOS (#88) Debug<br> ≪Leve LyreOS (#88) Release                                             | * | Carcel<br>Select (M |
| File game:<br>Files al goe<br>Ingentanto<br>IP Add Java | M<br>Al Files (* 1)<br>Science LynoDS (486) Debug<br>Science LynoDS (486) Refease<br>Science Directories to Build free Clas | T | Cancel<br>Select &  |

Figure 4-2: Adding nativeArgs source files to Project

The source files are added to the project. The source files are organized in the **Project Workspace Window** according to their file type.

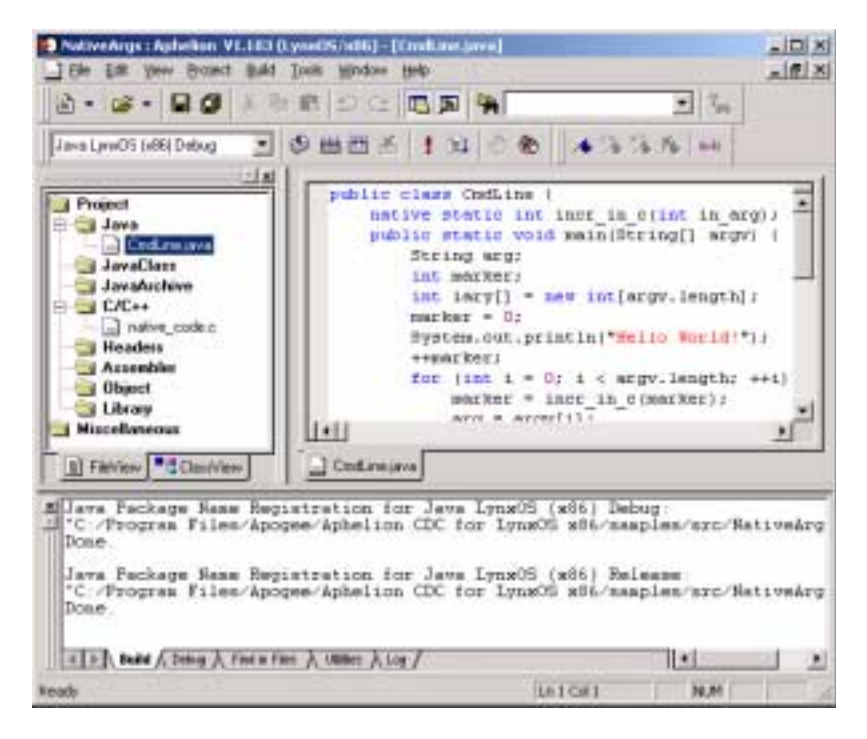

Figure 4-3: nativeArgs Project Window

## Generating Header Files for Native Methods

When using header files for Native Methods in a Java project, the .h file is generated within Aphelion with the Apogee apjavah tool. This is similar to the Sun javah tool that is specific to Apogee's compiler.

## Changing the Project Settings

Before compiling the project, users must configure the project settings to specify the Java environment variable CLASSPATH, as well as define user settings on the target system.

1. Click Project->Settings.

- 2. Click on the Classpath tab
- 3. In the Classpath Entries drop-down list, select Run-Time.
- Replace <TARGET-SYS APOGEE INSTALLATION DIR> with the Windows network drive letter and path to the LynxOS Target. For example F:\lib. This is the location where the Apogee Java foundation.jar support file is located.

| jetogi ta:<br>Java LyndOS (dBL)Debug<br>Java LyndOS (dB) Pelease | General Discriben Compiler LawamAachaver Executin<br>Show CLASSPATH entries for this gonzeet<br>Altaction and<br>Diversioner for Java CLASSPATH<br>Processes for Java CLASSPATH<br>Processes for Java CLASSPATH<br>Processes for Java CLASSPATH<br>Processes for Java CLASSPATH<br>Processes for Java CLASSPATH<br>Processes for Java CLASSPATH<br>Processes for Java CLASSPATH<br>Processes for Java CLASSPATH |
|------------------------------------------------------------------|----------------------------------------------------------------------------------------------------|
| OK Cancel Is                                                     | pro_ 1                                                                                                    |

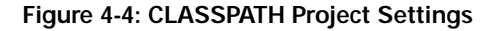

- 5. Click on the Execute tab.
- 6. In the Target System Parameters pane, type in the target system name and user name to use when running projects. Also, type in the target system directory that is shared on the windows host (for example, /usr/apogee).

7. Enter the Java Class Name in the Main Java Class Name field. Click the Browse button to browse the target.

| jetogi la:<br>Java LynOS (dB)Debug<br>Java LynOS (dB) Release | Gerned   ClassPath   Complex   Links:Wachives Execute  <br>Cogniand line parameter:                              |
|---------------------------------------------------------------|----------------------------------------------------------------------------------------------------|
|                                                               | [Approximation                                                                                                   |
|                                                               | J                                                                                                    |
|                                                               | Man Jeva Class Name<br>Brown                                                                                     |
|                                                               | Stated States.                                                                                                   |
|                                                               | Terret instan terretaten                                                                                         |
|                                                               | Taget access Use days But 1716                                                                                   |
|                                                               | Espated Lycell3) target denotes<br>Espated Lycell3) target denotes<br>Espated to Windows decitary T/T/ Am/apoges |

Figure 4-5: Execute Project Settings

## **Building the Source**

Build the source by clicking on the **Build** button. This compiles all of the sources, creating the jvm.out file, and any Java support files. Be sure to select Java LynxOS x86 Debug in the Current Target pulldown menu.

# **Debugging the Project**

The following instructions provide details on setting breakpoints, starting the debugger, and stepping through source code.

1. Set breakpoints in the source code by selecting a line and clicking the Insert/Remove Breakpoint button.

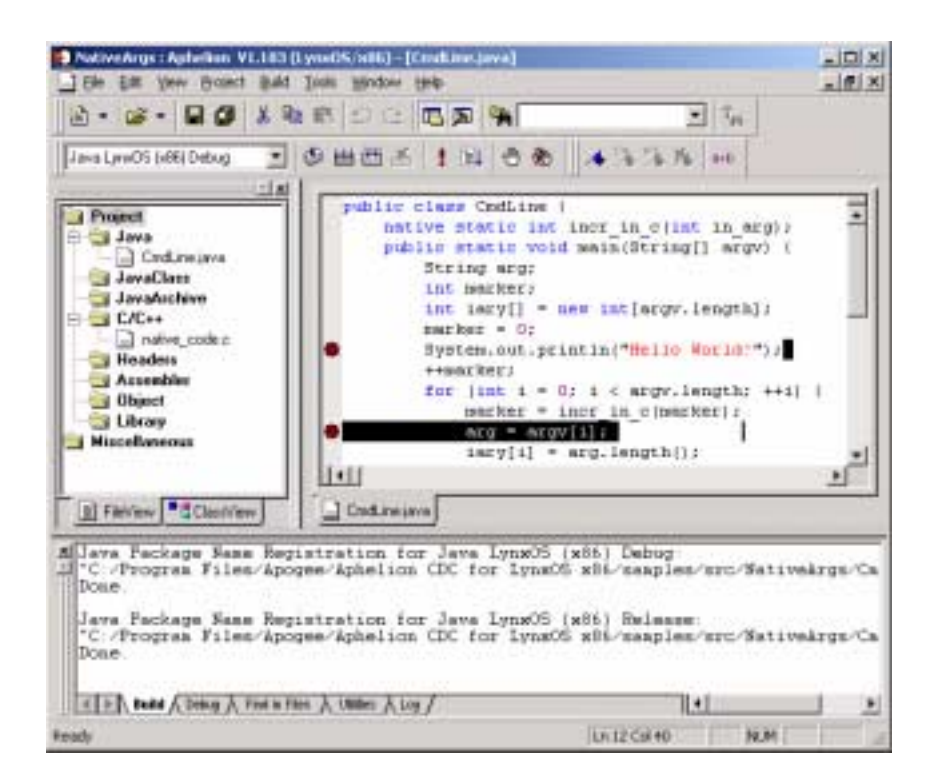

#### Figure 4-6: Setting Breakpoints

2. Once all breakpoints are set, start the debugger by clicking on the **Go** button.

**NOTE:** Be sure that the default data size is updated in /etc/startab on the LynxOS target. See the section "Increasing the Default Data Size in /etc/starttab" on page 9.

3. The program runs until it reaches a breakpoint. Then the debugging toolbar appears. From this toolbar, users can select a variety of windows to view, including Call Stack, Disassembly, and Watchpoints.

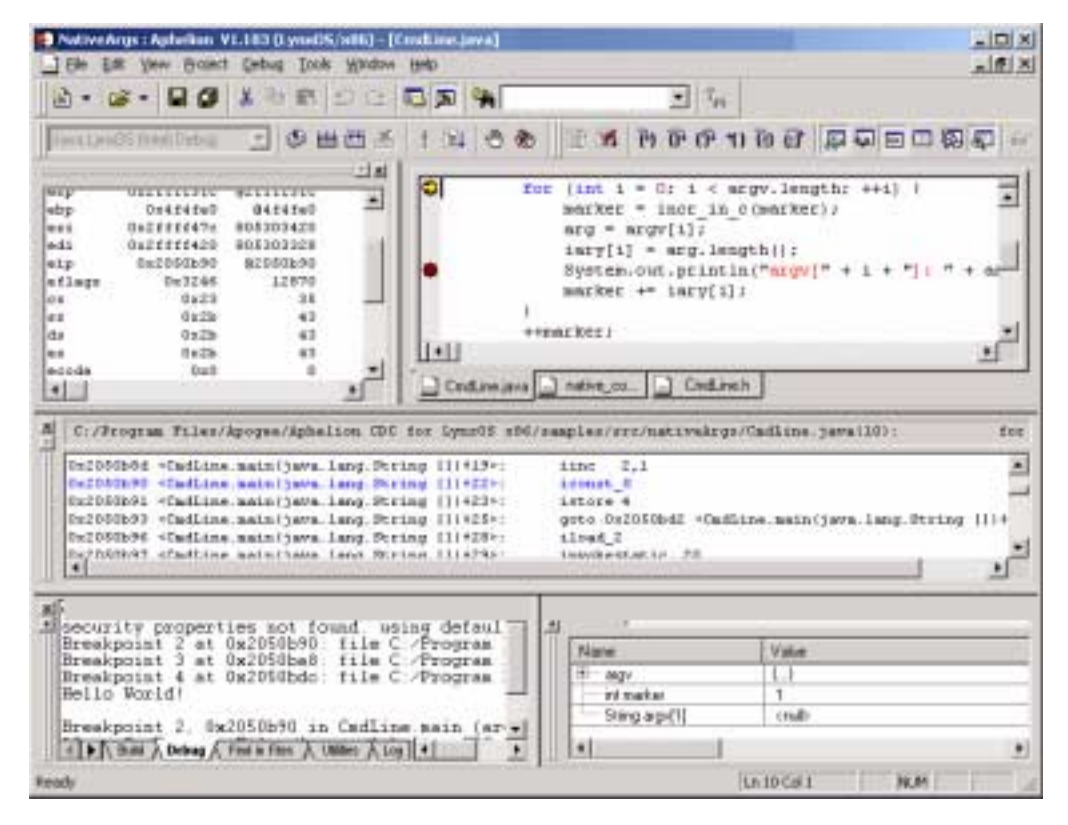

Figure 4-7: Debugging Windows

Users can step through functions, edit values, and observe source from the Aphelion Debugger.

The Aphelion Debugger moves between Java bytecode source to native methods transparently. Windows are automatically updated with the appropriate values, depending on the type of source currently being debugged.

After stepping through the applications, the debugger quits, and users are returned to the project window.

# CHAPTER 5 Known Problems and Limitations

This section covers known problems and limitations of Aphelion.

# **Debugging Limitations**

### **Updating Display Windows**

Changing a value in a debugging window does not automatically update the value in other debugging windows. To refresh the values in a window, close and reopen the window. For example, if a variable is updated in the **Local** window, close and reopen the **Watchpoint** window to update the variable in the **Watchpoint** window.

Stepping through a program refreshes all windows.

# Index

#### Α

Adding Sourece Files 17 Aphelion Creating C/C++ Projects 15 Overview 1 Starting 10 Aphelion Debugger Overview 2 Aphelion Interface Debugging Toolbar 13 Toolbars 12

#### С

CLASSPATH Project Settings 19 Command Line Running the JVM 22 Compiling a Project 21 Configuring Project Settings 19 Configuring the LynxOS Target 4 Configuring the Windows Host 9 contacting LynuxWorks v Contents i Copyright Information ii

#### D

Debugging moving between the natvie and byte-code boundary 2 Overview 2 Debugging a Project 29 documents, LynxOS iii documents, online iii

#### Ε

Editing Source Files 17 Execute Project Settings 21 Executing a Project 21

### F

flexIm Licensing 9 foundation.jar File Location 20

#### Η

Header files Generating for Native Methods 27

#### I

Index 35 Installation Instructions 4 Installing Apogee Target System Files 5 Configuring the Target 4 Configuring the Windows Host 9 Samba Configuration 7

#### J

J2ME JVM Options and descriptions 23 Java jar File Location 20 JVM Running from the command line 22

#### L

Licensing 9 Limitations Aphelion Interface 33 Debugging 33 LynuxWorks, contacting v LynxOS Target Apogee Files 5 Configuration 4 Samba Configuration 7

#### 0

online documentation iii

#### Ρ

Project Compiling 21 Creating C/C++Projects 15 Debugging 29 Executing 21 Running the JVM from the command line 22 Project Settings CLASSPATH 19 Configuring 19 Execute 21

#### R

Reference manuals iii Running a Project 21

### S

Source Files Adding & Editing 17 Special Note formats iv Starting Aphelion 10 System Requirements 3

#### Т

Technical Support v Typographical Conventions iv

#### W

Windows Host Configuration 9